Pomůcky: siloměr, LabQuest mini, pružina, závaží, stativový materiál

**Postup práce**: Propojte siloměr s LabQuest mini (LQm). **Na siloměru nastavte větší rozsah**. Pomocí USB kabelu propojte LQm s notebookem. Spusťte program Logger Pro 3.15. Zkontrolujte, zda na LQm svítí kontrolní LED zeleně (pokud ne, zkontrolujte propojení kabelů, restartujte Logger).

## Úkol 1: Změření periody oscilátoru s různou hmotností závaží

1. Pomocí tlačítkaSběr dat nastavte dobu trvání měření na 10 s a vzorkovací frekvenci na<br/>sekundu, viz obr. 1.

|                                      |                                                                              | ✓ Opak. ✓ Měřit ihned                                                                                  |                                                                                                    |
|--------------------------------------|------------------------------------------------------------------------------|----------------------------------------------------------------------------------------------------|----------------------------------------------------------------------------------------------------|
| i: 10 s                              | ekundy N                                                                     | Trigger je vypnu                                                                                       | ıtý                                                                                                    |
| epreruseny sber da<br>vací frekvence | at                                                                           |                                                                                                    |                                                                                                    |
| vzorků/sekur                         | ıda 0,02                                                                     | sekundy/vzore                                                                                          | k                                                                                                    |
| ěrování                              | Celkem bu                                                                    | ide měřeno: 501                                                                                        |                                                                                                    |
|                                      |                                                                              |                                                                                                    | 1                                                                                                    |
|                                      |                                                                              |                                                                                                    |                                                                                                    |
| •                                    | ní: 10 s<br>epřerušený sběr da<br>vací frekvence<br>vzorků/sekun<br>iěrování | ní: 10 sekundy v<br>epřerušený sběr dat<br>vací frekvence<br>vzorků/sekunda 0,02<br>iěrování Celkem bu | ní: 10 sekundy v Měřit ihned<br>Trigger je vypnu<br>epřerušený sběr dat<br>vací frekvence<br>vzorků/sekunda 0,02 sekundy/vzore<br>ěřování Celkem bude měřeno: 501 |

Obr. 1 Nastavení doby trvání experimentu a vzorkovací frekvence.

2. Zvažte nejprve jednotlivá závaží, viz obr. 2, a **zapište do protokolu jejich hmotnost**. V případě červeného závaží určete jeho hmotnost pomocí siloměru, protože je větší než rozsah digitálních vah, viz obr 3.

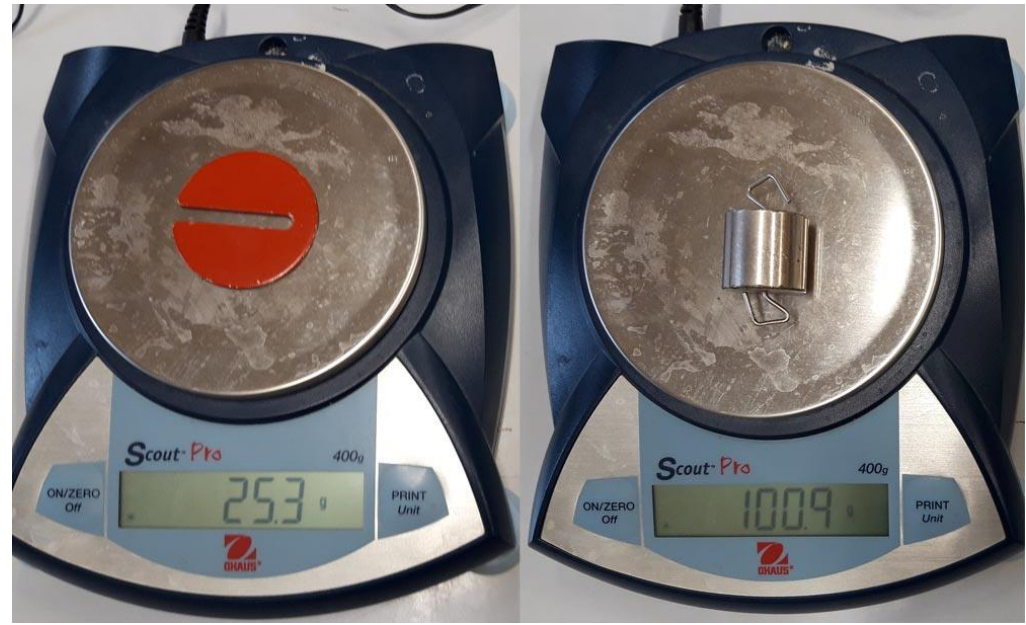

Obr. 2 Vážení závaží.

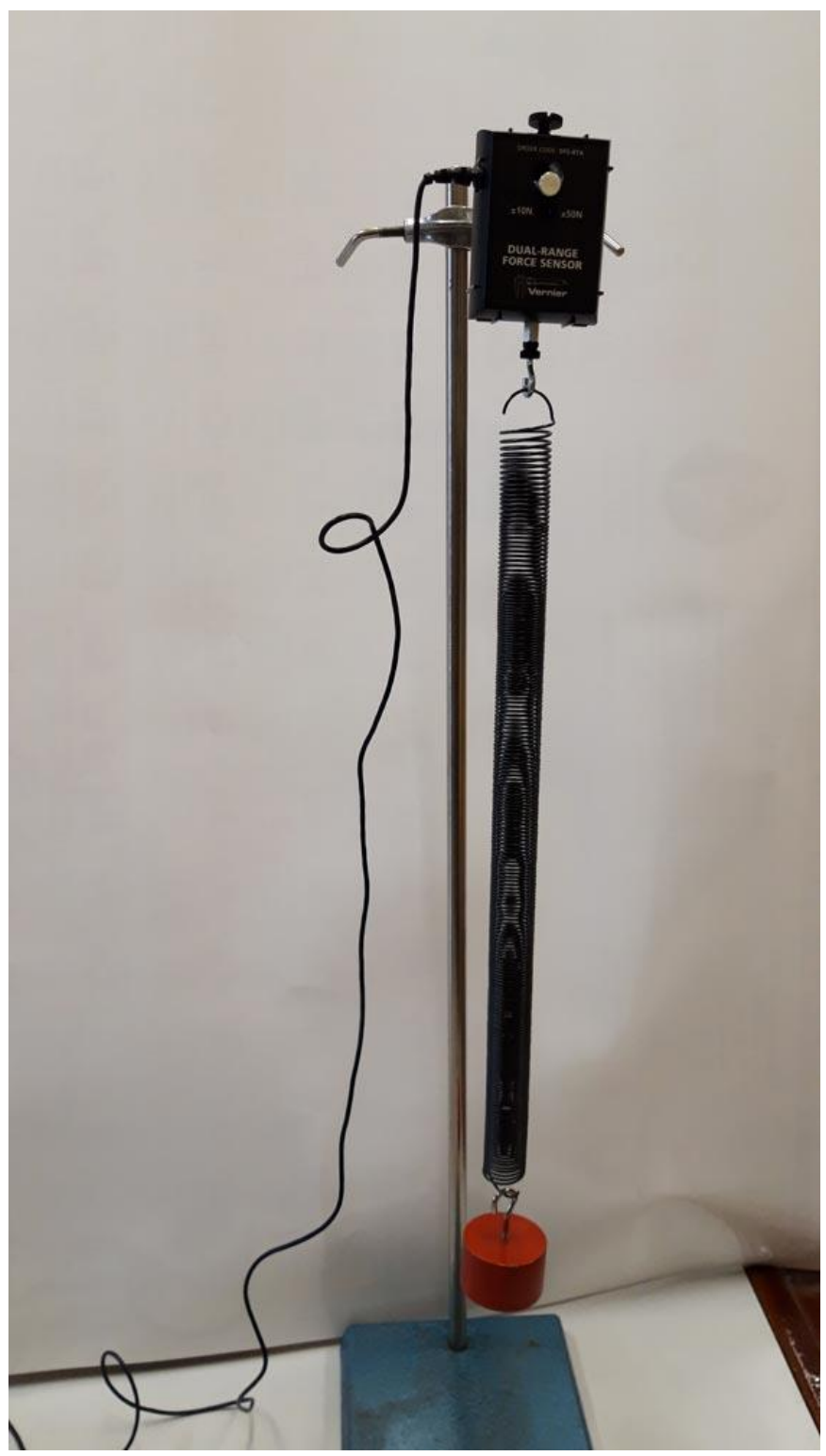

Obr. 3 Určení hmotnosti závaží pomocí siloměru.

 Zavěste pružinu s jedním závažím na siloměr a proveďte vynulování siloměru Nulovacím tlačítkem nebo přes Experiment → Nulovat nebo klávesovou zkratkou Ctrl+0. Spusťte měření tlačítkem Sběr dat

 4. V získaném grafu, viz obr. 4, vyberte oblast odpovídající 10 periodám a z časového intervalu (detail vlevo dole – červený a černý rámeček) vypočítejte dobu jedné periody. Hodnotu *T* společně s hmotností zapište do tabulky. Jeden naměřený graf zkopírujte do protokolu.

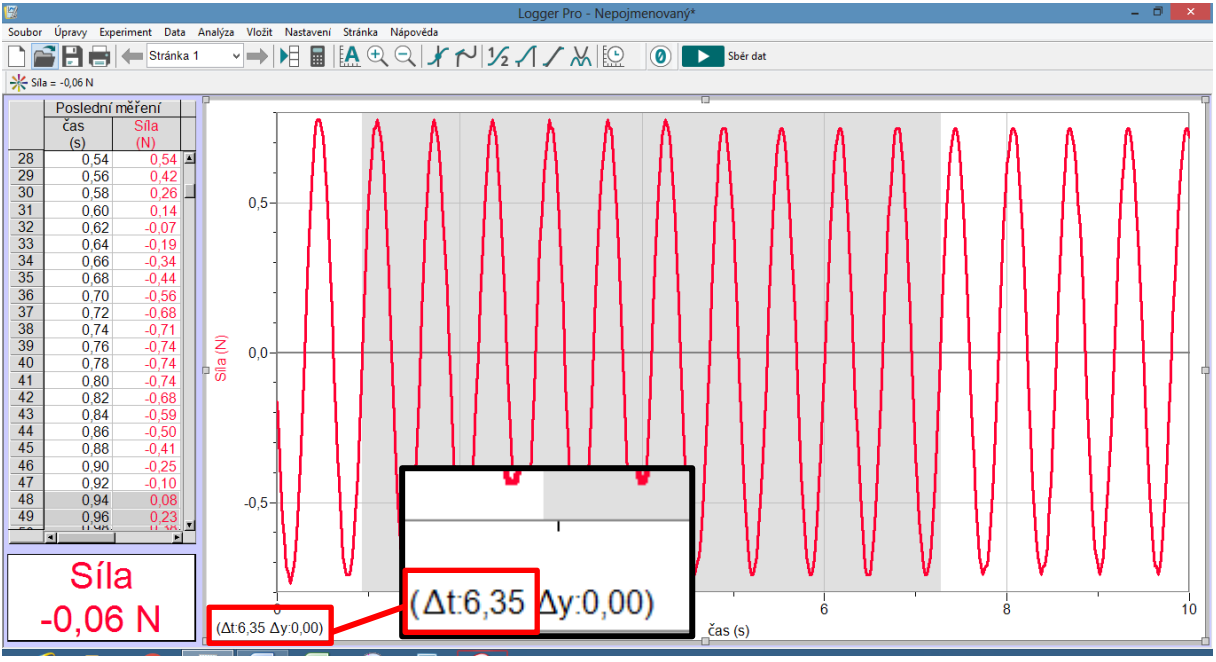

Obr. 4 Výběr oblasti 10 period v grafu s detailem času.

Tabulka 1 Závislost periody na hmotnosti pružinového oscilátoru.

| <i>m</i> (g) | <i>T</i> (s) |
|--------------|--------------|
| 100          | 0,327        |
| 200          | 0,456        |
| 300          | 0,552        |
| 400          | 0,635        |
| 500          | 0,708        |

5. Proveďte 10 měření (10 různých hmotností), hodnoty zapište do přehledné tabulky, viz Tab. 1.

# <u>Úkol 2</u>: Zpracování naměřených dat v MS Excel

- 1. Otevřete MS Excel a získané hodnoty periody pro danou hmotnost zapište do tabulky, viz obr. 5.
- 2. Vložte graf typu **bodový XY** pouze s body a s označením os, viz obr. 5.
- 3. Klikněte pravým tlačítkem myši na libovolný datový bod v grafu a vyberte položku **Přidat** *spojnici trendu*, viz obr. 5.
- 4. V dialogovém okně, viz obr. 6, vyberte **mocninný typ trendu**, zaškrtněte **Zobrazit rovnici grafu** a **Zobrazit hodnotu spolehlivosti R**. Zvolte červenou barvu spojnice trendu.

| XI     | - <sup>1</sup> 7 - | (" -  ∓   |             | Seš                 | t1 - Micro    | osoft Exce   | el.         |                 |            | Nástr                  | oje grafu        |                    |                |                             |                         |                 |      |           |              |             |                | -                        | i x                 |
|--------|--------------------|-----------|-------------|---------------------|---------------|--------------|-------------|-----------------|------------|------------------------|------------------|--------------------|----------------|-----------------------------|-------------------------|-----------------|------|-----------|--------------|-------------|----------------|--------------------------|---------------------|
| Soub   | or D               | omů       | Vložení     | Rozložení stránky   | Vzorce        | Data         | Revize      | Zobrazen        | Náv        | rh Roz                 | ložení           | Formát             |                |                             |                         |                 |      |           |              |             |                | ۵ 🕜                      | - # X               |
| Ê      | Å.                 |           |             | • • A A             | = = =         | - %          | 📑 Zala      | movat text      |            | Obecnj                 |                  | ٣                  |                |                             |                         |                 | -    | •         |              | ∑ Automatic | ké shrnutí 🤊   | Â.                       | A                   |
| Vloži  | t 🛷 -              | BI        | Π -         | 🗄 -   🌺 - A -       |               | 目標準          | Hat Slot    | učit a zarovnat | na střed   |                        | % 000            | ≪,0 ,00<br>,00 ∻,0 | Podm<br>formát | íněné Forr<br>ování ⊤jako t | mátovat S<br>tabulku∵bu | ityly<br>iňky – | Vlož | t Odstran | it Formát    | Vymazat *   |                | Seradit a<br>filtrovat - | Najít a<br>vybrat ≠ |
| Schrá  | nka 🗔              |           | Písm        | <b>0</b> 5          |               | 7            | arovnání    |                 |            | 6                      | Číslo            | Fa                 |                | Styl                        | ly                      |                 |      | Buňky     |              |             | Úpravy         |                          | · ·                 |
|        | Graf               | 1         | <b>-</b> (* | f <sub>x</sub> =SAD | A(List1!\$B\$ | 1:\$B\$1;Lis | 1!\$A\$2:\$ | A\$6;List1!\$   | B\$2:\$B\$ | 6;1)                   |                  |                    |                |                             |                         |                 |      |           |              |             |                |                          | ~                   |
|        | А                  | В         | (           | C D                 | E             | F            | G           | Н               | 1          | J                      |                  | ĸ                  | L              | М                           | N                       | C               | 0    | Р         | Q            | R           | S              | т                        | U                   |
| 1      | m (g)              | T (s)     |             | 1°                  |               |              |             | 3333            |            |                        |                  |                    |                |                             |                         |                 |      |           |              |             |                |                          |                     |
| 2      | 100                | 0,32      | 7           |                     | 76.0          | loct n       | riadu       | Tnah            | moto       | octi m                 |                  |                    |                |                             |                         |                 |      |           |              |             |                |                          |                     |
| 3      | 200                | 0,45      | 6           | T (s)               | Zavis         | siost p      | nouy        | I na m          | noun       | iosti m                |                  |                    |                |                             |                         |                 |      |           |              |             |                |                          |                     |
| 4      | 300                | 0,55      | 2           | 0,8                 |               |              |             |                 |            | A                      | Â <sub>Ă</sub> Ă | da "T (s)"         |                |                             |                         |                 |      |           |              |             |                |                          |                     |
| 5      | 400                | 0,63      | 5           | 0.7                 |               |              |             |                 | BI         |                        | A - 👌            | - 🗹 -              | 3              |                             |                         |                 |      |           |              |             |                |                          | _                   |
| 6      | 500                | 0,70      | 8           | 0,7                 |               |              |             | 925             |            |                        | _                |                    | Ė.             |                             |                         |                 |      |           |              |             |                |                          |                     |
| 7      |                    |           |             | 0,6                 |               |              |             |                 | Ods        | stranjt                |                  |                    |                |                             |                         |                 |      |           |              |             |                |                          | _                   |
| 8      |                    |           |             | _                   |               |              | X           | 6               | 🔠 Obr      | novit a srovr          | at se styl       | em                 |                |                             |                         |                 |      |           |              |             |                |                          |                     |
| 9      |                    |           |             | 0,5                 |               | 222          |             |                 |            | init tun arafı         | u čodu           |                    |                |                             |                         |                 |      |           |              |             |                |                          | _                   |
| 10     |                    |           |             | 0.4                 |               | 6*6          |             |                 |            | enic typ gran          | u rauy           |                    |                |                             |                         |                 |      |           |              |             |                |                          |                     |
| 11     |                    |           |             |                     | 929           |              |             |                 | - Ур       | rat data               |                  |                    |                |                             |                         |                 |      |           |              |             |                |                          |                     |
| 12     |                    |           |             | 0,3                 | 0.0           |              |             |                 | Pro:       | storove otog           | eni              |                    |                |                             |                         |                 |      |           |              |             |                |                          | =                   |
| 14     |                    |           |             |                     |               |              |             |                 | Přid       | lat popisky g          | lat              |                    |                |                             |                         |                 |      |           |              |             |                |                          |                     |
| 15     |                    |           |             | 0,2                 |               |              |             |                 | Přid       | lat <u>s</u> pojnici t | rendu            |                    |                |                             |                         |                 |      |           |              |             |                |                          |                     |
| 16     |                    |           |             | 0,1                 |               |              |             |                 | Eor        | mát datové i           | ady              |                    |                |                             |                         |                 |      |           |              |             |                |                          |                     |
| 17     |                    |           |             |                     |               |              |             |                 |            |                        |                  |                    |                |                             |                         |                 |      |           |              |             |                |                          |                     |
| 18     |                    |           |             | 0+                  |               |              |             |                 |            |                        |                  | an (m)             |                |                             |                         |                 |      |           |              |             |                |                          |                     |
| 19     |                    |           |             | U                   | 100           | 200          | 50          | 40              | 0          | 500                    | 800              | <i>m</i> (g)       |                |                             |                         |                 |      |           |              |             |                |                          |                     |
| 20     |                    |           |             |                     |               |              |             |                 |            |                        |                  |                    |                |                             |                         |                 |      |           |              |             |                |                          |                     |
| 21     |                    |           |             | (1).<br>(1).        |               |              |             |                 |            |                        |                  |                    |                |                             |                         |                 |      |           |              |             |                |                          |                     |
| 22     |                    |           |             |                     |               |              |             |                 |            |                        |                  |                    |                |                             |                         |                 |      |           |              |             |                |                          |                     |
| 23     |                    |           |             |                     |               |              |             |                 |            |                        |                  |                    |                |                             |                         |                 |      |           |              |             |                |                          |                     |
| 24     |                    |           |             |                     |               |              |             |                 |            |                        |                  |                    |                |                             |                         |                 |      |           |              |             |                |                          |                     |
| 25     |                    |           |             |                     |               |              |             |                 |            |                        |                  |                    |                |                             |                         |                 |      |           |              |             |                |                          | •                   |
| 14.4   | ► ► Li             | st1 / Lis | t2 🖉 List   | 3 / 💱 /             |               |              |             |                 |            |                        |                  |                    |                |                             |                         |                 |      |           |              |             |                |                          | ▶ []                |
| Připra | aven               |           | _           |                     |               |              | _           |                 | _          | _                      |                  |                    |                | _                           | Průměr: 150             | ,2678           | Poče | :10 Sou   | ičet: 1502,6 | 78 🔲 🗆 🖽    | 100 % 🤆        |                          | +                   |
| (      | e                  |           | 9           |                     | M. 🛛          | 5            | 9           |                 | 2          |                        |                  |                    |                |                             |                         |                 |      |           |              | ^           | <b>16 10</b> - | 11 10 1                  | 14:05<br>0. 2. 2020 |

Obr. 5 Experimentální uspořádání pro rovnoměrně zrychlený pohyb.

|                             | Formát spojnice trendu ? ×               |
|-----------------------------|------------------------------------------|
| Možnosti spojnice trendu    | Možnosti spojnice trendu                 |
| Barva čáry                  | Typ trendu a regrese                     |
| Styl čáry                   |                                          |
| Stín<br>Záře a měkké okraje | Lineární                                 |
|                             | O Logaritmický Výstřižek okna            |
|                             | → Poľynomický Pořadí: 2                  |
|                             | المريخ 🕑 Mocninný                        |
|                             | 📝 🔿 Klouzavý průměr Období: 2 🛓          |
|                             | Název spojnice trendu                    |
|                             | Automaticky: Mocninný (T (s))            |
|                             | 🔿 Vlas <u>t</u> ní:                      |
|                             | Odhad                                    |
|                             | Vpřed: 0,0 období                        |
|                             | Nazpět: 0,0 období                       |
|                             | Hodnota <u>Y</u> = 0,0                   |
|                             | Zobrazit <u>r</u> ovnici v grafu         |
|                             | Zobrazit hodnotu <u>s</u> polehlivosti R |
|                             | Zavřít                                   |

Obr. 6 Formát spojnice trendu.

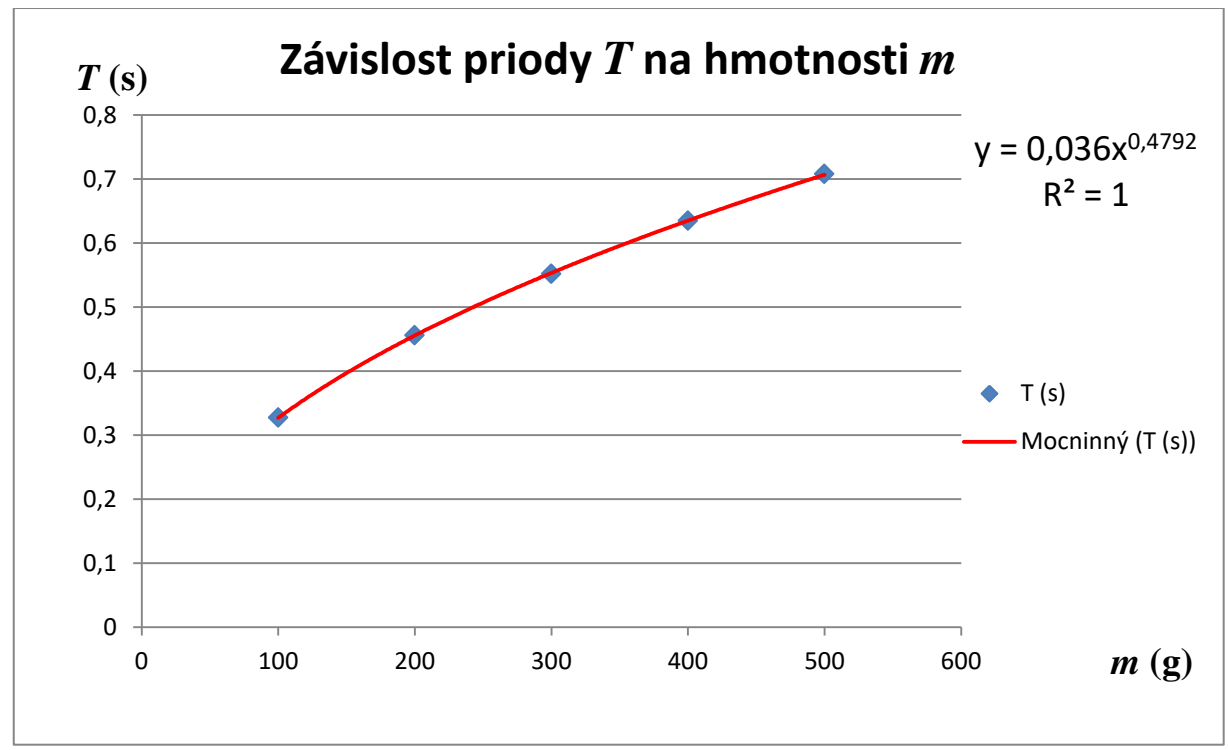

5. Výsledný graf se spojnicí trendu vložte do protokolu, viz obr. 7.

Obr. 7 Graf závislosti periody T na hmotnosti m v MS Excel.

- Z rovnice grafu určete hodnotu exponentu n, kterou zaokrouhlete na jedno desetinné místo.
   Jaký závěr můžeme udělat z této hodnoty? Zapište, jaká je předpokládaná závislost periody na hmotnosti.
- Jakou křivku graf popisuje? (přímka, parabola, hyperbola, exponenciála, logaritmická křivka).
   Odpověď zdůvodněte.
- 8. Jak bychom mohli z koeficientu před *x* v rovnici grafu funkce (viz 0,036 výše v grafu na obr. 7) vypočítat tuhost pružiny? **Proveďte odvození a výpočet tuhosti pružiny**.